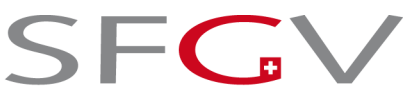

Schweizerischer Fitness- und Gesundheitscenter Verband Fédération Suisse des Centres Fitness et de Santé Federazione Svizzera dei Centri Fitness e di Salute

# Foglio informativo Fitness-Guide.ch

## Login per licenziatari

Sulla Homepage **fitness-guide.ch** troverà un login personale per licenziatari. Il nome utente è stato generato dal nome della persona responsabile (proprietario, dirigente di Centro) che è stata annunciata alla SFGV. Nome e cognome sono scritti di seguito – Esempio: hansmuster. Si consiglia di cambiare la password immediatamente quando si accede per la prima volta; è possibile farlo nell'area del login dove è indicato "Cambiare la password". Per la prima volta viene notificata la password al licenziatario dopo l'avvenuta certificazione della piattaforma dati (Seitenkick GmbH).

### Login

Troverà il link per il login in alto a sinistra su tutte le pagine di fitness-guide.ch.

#### Conferma dell'abbonamento per le casse malati

Nell'area del login personale troverà la Sua conferma dell'abbonamento per le casse malati. Può scaricare la conferma dell'abbonamento e compilarla direttamente in formato PDF, stamparla e salvarla. Se carica il logo del Centro nell'area "editare le informazioni", lo stesso comparirà poi automaticamente nella conferma dell'abbonamento.

#### Informazioni sul Centro

Nell'area "editare informazioni" può caricare il logo del Centro; quest'ultimo apparirà dunque sulla conferma dell'abbonamento e sul sito internet **fitness-guide.ch**., sul quale i clienti cercano i Centri. Oltre a questo, ha la possibilità di creare una piccola guida informativa del Suo centro e caricare massimo 3 foto. Tutte le informazioni (logo, foto e testo) saranno utilizzate sul sito internet così come nella App.

#### Hotline

Se ha dei problemi con il Login su **fitness-guide.ch**, utilizzi per favore il modulo sul seguente sito internet <u>https://www.fitness-guide.ch/home/login.html</u> (problemi con il Login?). La contatteremo prontamente.

Berna, 16 Aprile 2015

FEDERAZIONE SVIZZERA DEI CENTRI FITNESS E DI SALUTE SFGV

R. Steiner, Vicepresidente e Direttore della sede centrale